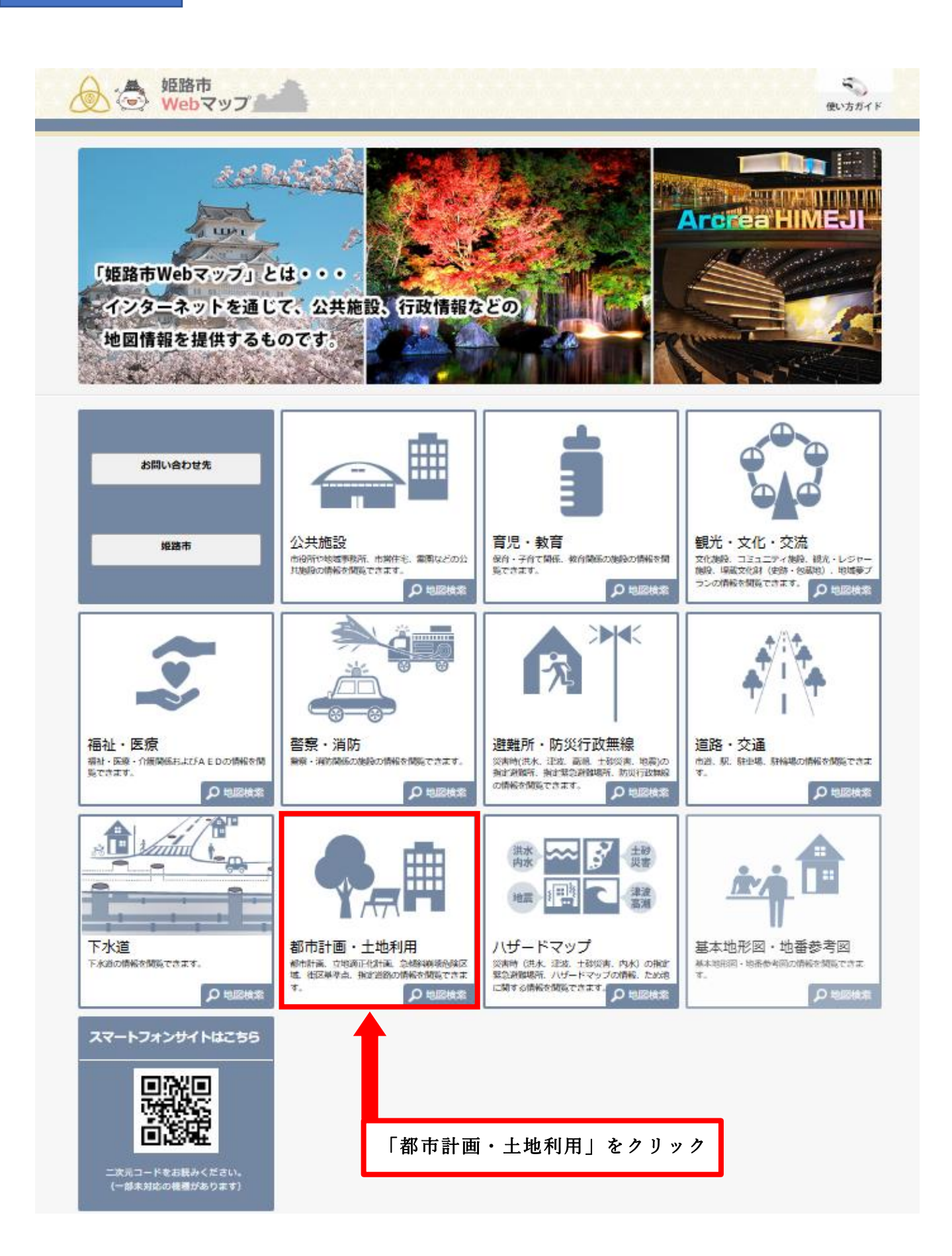

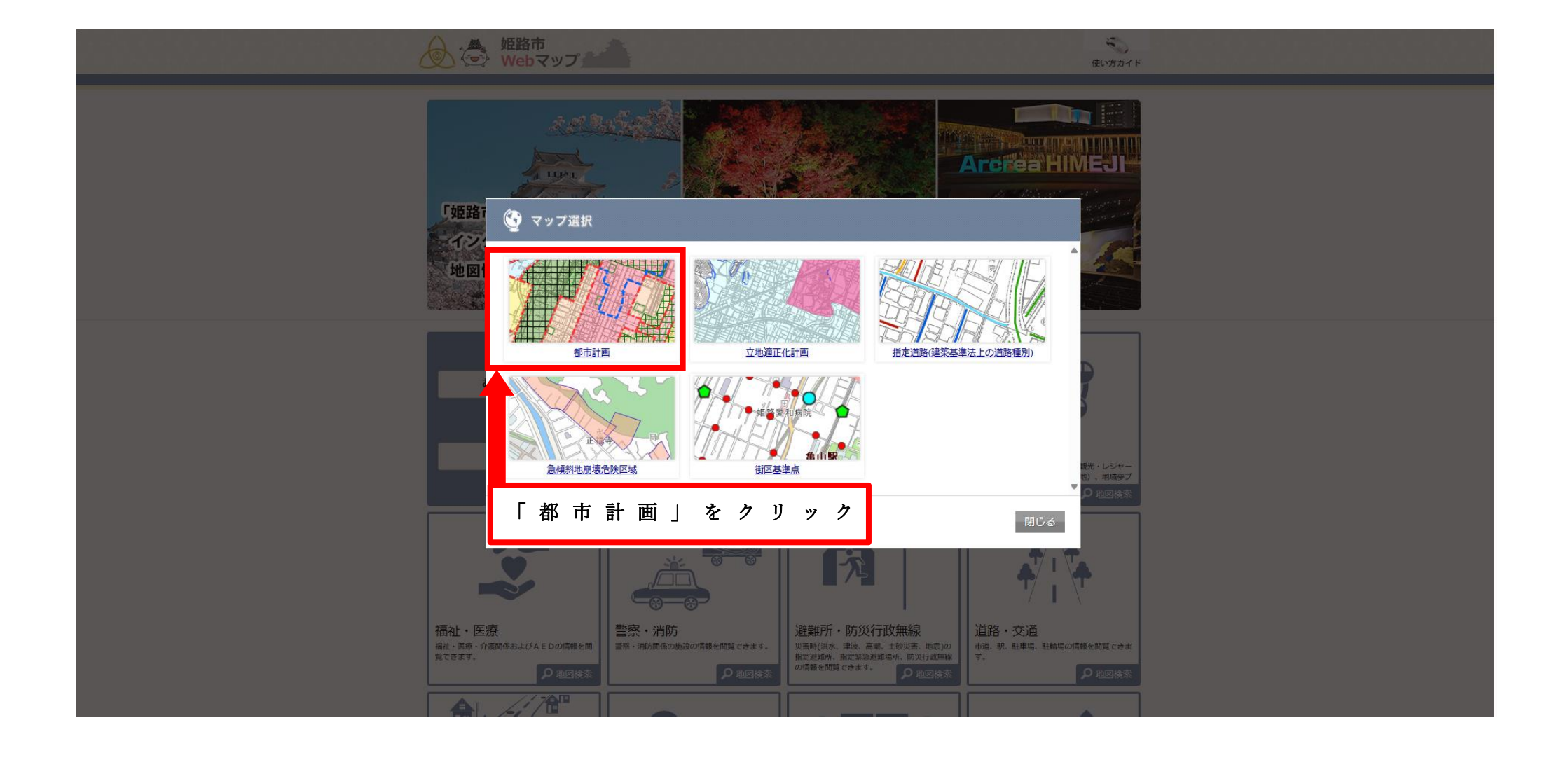

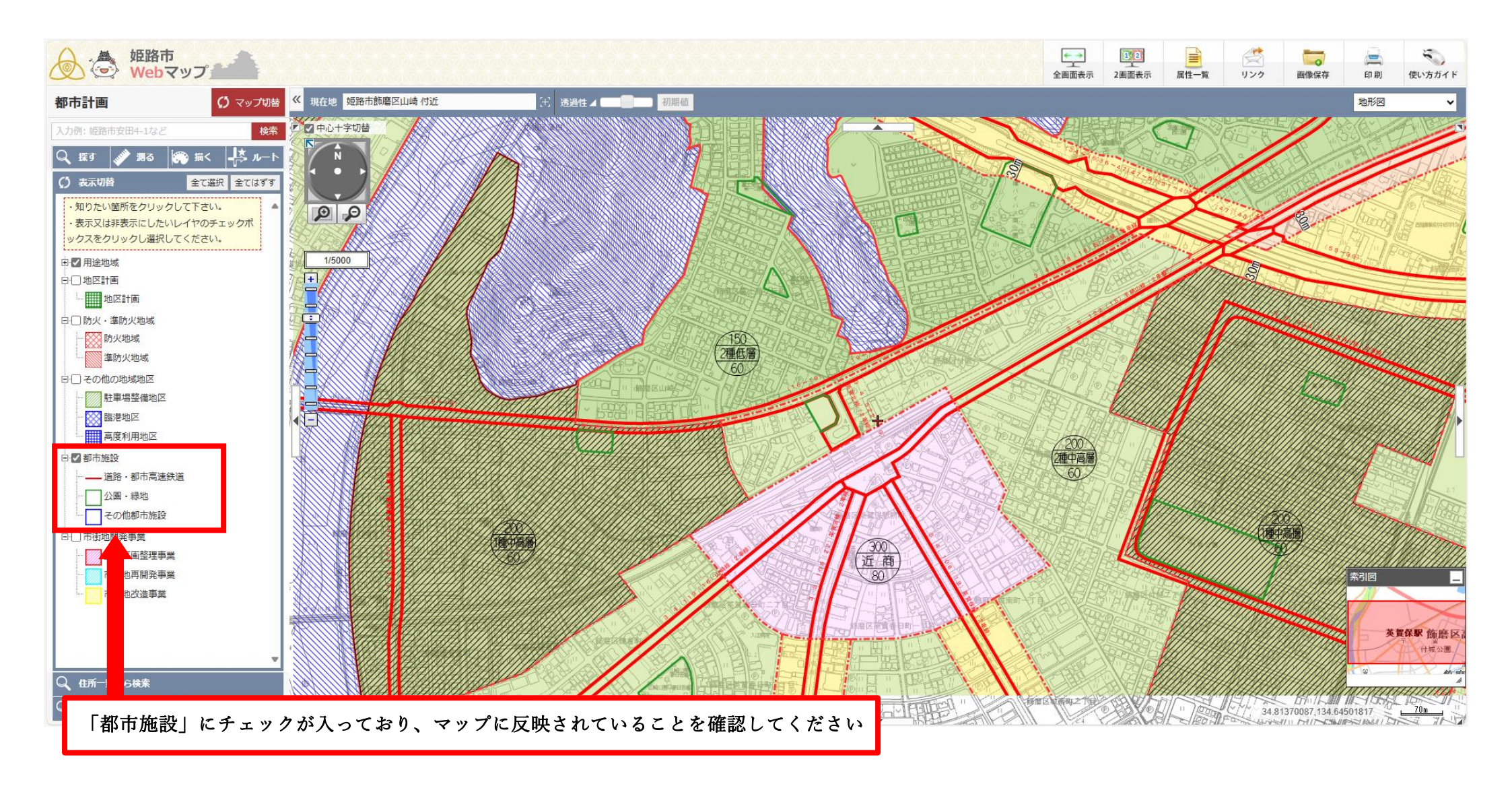

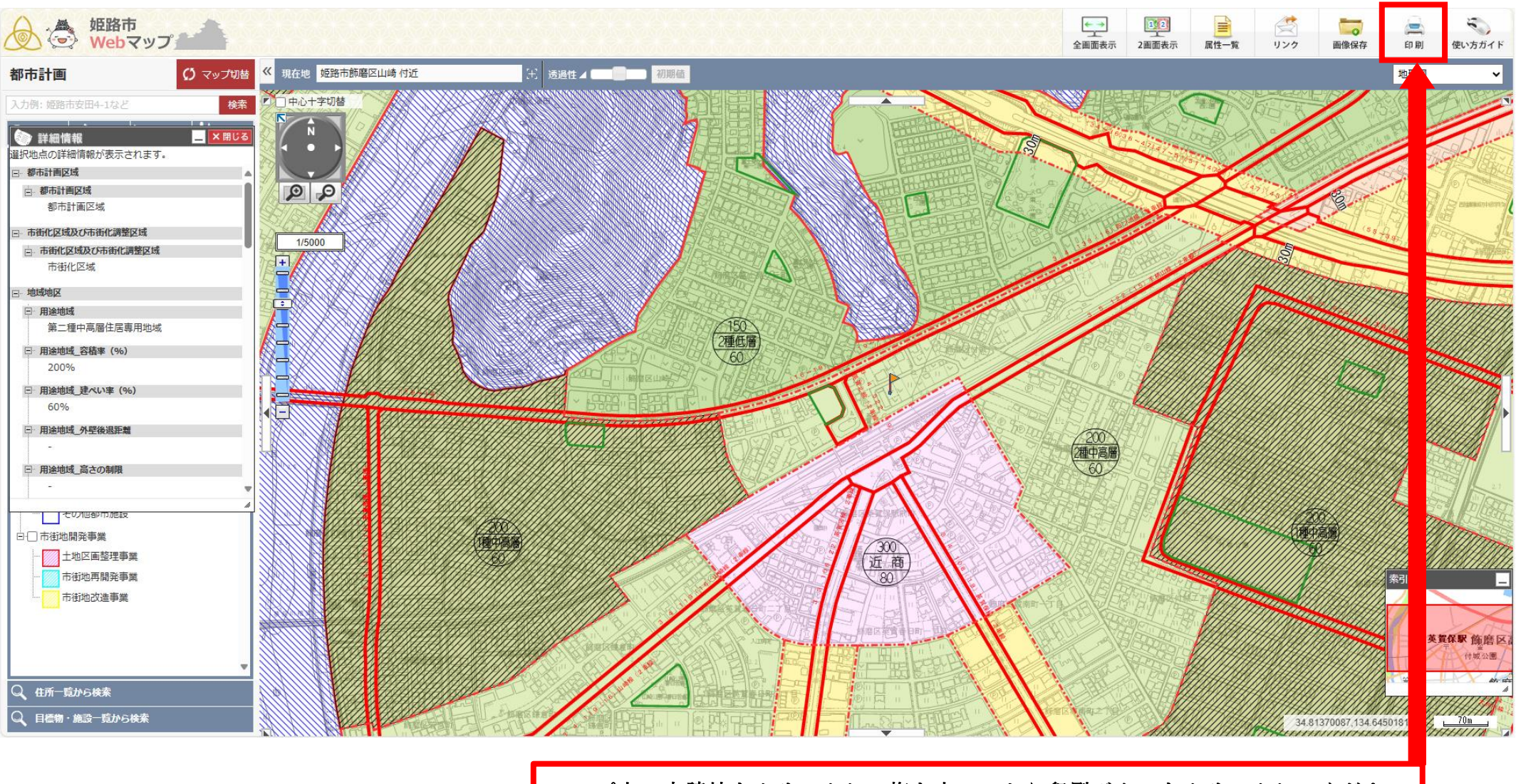

マップ上で申請地をクリックし、旗を立ててから印刷ボタンをクリックしてください

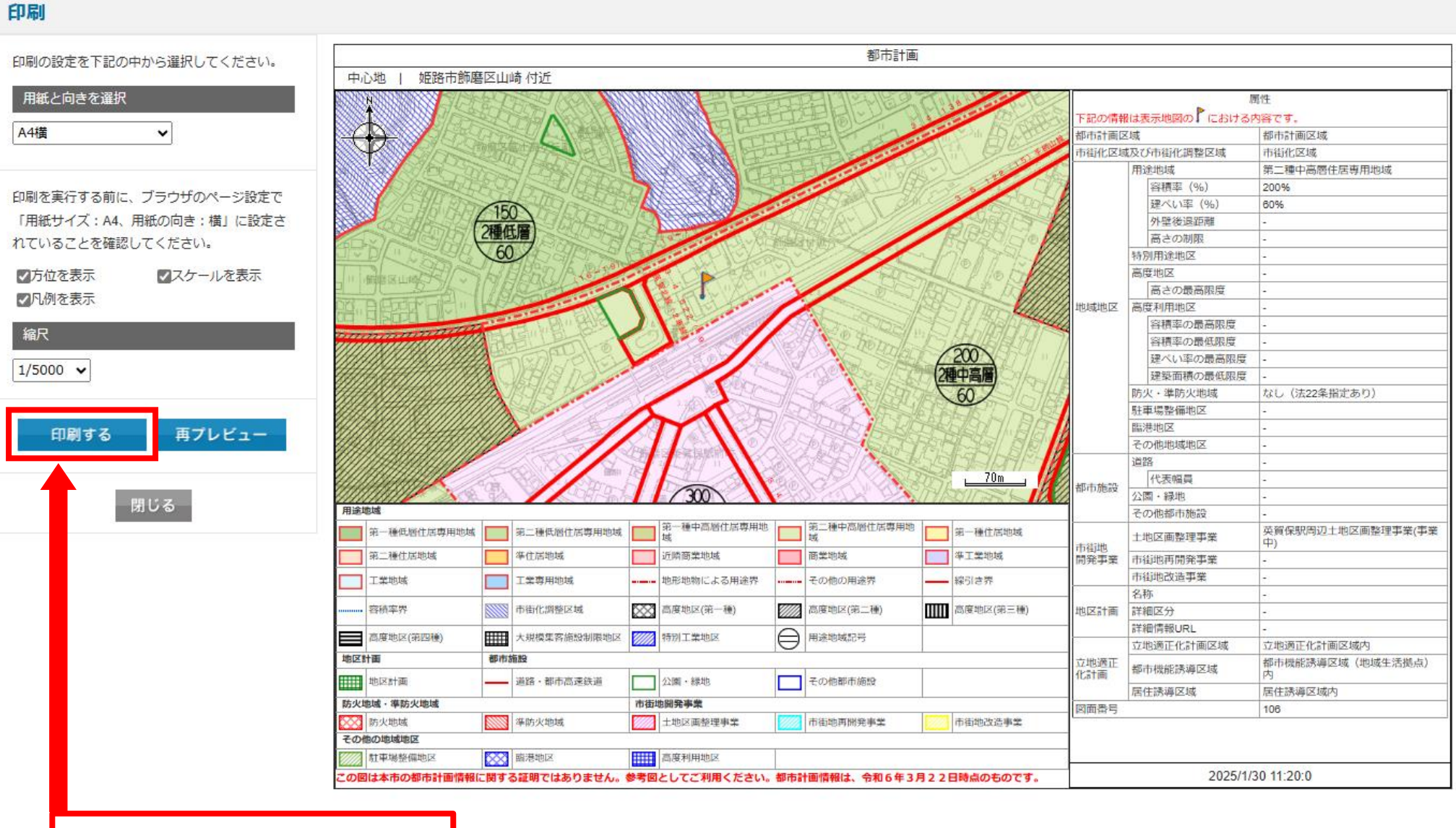

「印刷する」をクリック

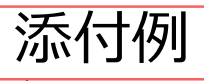

姫路市Webマップ | 印刷

| , , <b>(</b> , , , , , , , , , , , , , , , , , , , |                                                                    |      |                |                           |                                 |             | 都市計画                |                    |            |                   |                  |                           |  |
|----------------------------------------------------|--------------------------------------------------------------------|------|----------------|---------------------------|---------------------------------|-------------|---------------------|--------------------|------------|-------------------|------------------|---------------------------|--|
| 中心地   姫路市飾磨区山崎 付近                                  |                                                                    |      |                |                           |                                 |             |                     |                    |            |                   |                  |                           |  |
|                                                    |                                                                    |      |                |                           |                                 |             |                     |                    |            | 属性                |                  |                           |  |
|                                                    |                                                                    | 50   | HARA W         |                           |                                 |             | 生日ビー                | A Star Brasky      |            | 下記の情報は表示地図の「における」 |                  | 内容です。                     |  |
| X                                                  |                                                                    | der. |                | <u>ANN</u>                |                                 |             |                     |                    |            | 都市計画区             | 域                | 都市計画区域                    |  |
|                                                    |                                                                    | 調合   | SET STALLE     |                           |                                 |             | the ser             | Stin Des           | 市街化区域      | 及び市街化調整区域         | 市街化区域            |                           |  |
|                                                    | 100-20                                                             | 172  | Y DBADA        |                           |                                 |             | and the second      |                    |            | 用途地域              | 第二種中高層住居専用地域     |                           |  |
|                                                    | W RIGHTER                                                          | 별무무  | De la compañía | T                         |                                 |             |                     |                    | A AN       | 8                 | 容積率(%)           | 200%                      |  |
|                                                    |                                                                    | 150  |                |                           |                                 | E C         |                     |                    | 16299      |                   | 建ぺい率(%)          | 60%                       |  |
| 110                                                | A SAME SAME                                                        | OF T |                | 19 TO TELEVISION          |                                 |             | 15/R >7//           |                    | 外壁後退距離     |                   | -                |                           |  |
| 60                                                 | DE BAR                                                             | 2個1  |                |                           |                                 |             |                     | HPS9110            | 高さの制限      |                   | -                |                           |  |
| 1V                                                 | DRIFERG                                                            | 6    | Yadalan        |                           |                                 |             |                     |                    |            | 特別用途地区            | -                |                           |  |
| 11                                                 | MER INSTRUCT                                                       | ks k | HERRI ALBAN    | -                         |                                 | 22          |                     | 200<br>2種中高層<br>60 | 1 10 DIAN  | 地域地区              | 高度地区             | -                         |  |
| 4 1                                                | TOAL                                                               | 176  | O O O          | J                         |                                 | 1           |                     |                    | 200<br>中高層 |                   | 高さの最高限度          | -                         |  |
| 記録                                                 |                                                                    | 1417 |                |                           |                                 |             |                     |                    |            |                   | 高度利用地区           | -                         |  |
| and the second                                     | THE STATE                                                          |      |                |                           |                                 | 13          |                     |                    |            |                   | 容積率の最高限度         | -                         |  |
| 111                                                |                                                                    | FR.  |                |                           |                                 | 100         |                     |                    |            |                   | 容積率の最低限度         | -                         |  |
| 111                                                | 11111111111111111111111111111111111111                             | 1    |                |                           |                                 | 116         |                     |                    |            |                   | 建ぺい率の最高限度        | -                         |  |
| 111                                                |                                                                    |      |                |                           |                                 |             |                     |                    |            |                   | 建築面積の最低限度        | -                         |  |
| 111                                                |                                                                    | A    |                |                           |                                 | -1/5        |                     |                    | 607        |                   | 防火・準防火地域         | なし(法22条指定あり)              |  |
| 111                                                | 0.66666666666666                                                   | //h  | Stor //        | 1                         | 12 AD                           | 19          | REANTS MAN          |                    |            | /                 | 駐車場整備地区          | -                         |  |
|                                                    |                                                                    |      |                |                           |                                 |             |                     |                    |            | 臨港地区              | -                |                           |  |
|                                                    | *********                                                          |      |                | THE DESTRICT ON THE STATE |                                 |             |                     |                    |            | その他地域地区           | -                |                           |  |
|                                                    |                                                                    |      |                |                           |                                 |             | BERT                |                    | 道路         | -                 |                  |                           |  |
|                                                    |                                                                    |      |                |                           |                                 |             |                     | 都市施設               | 代表幅員       | -                 |                  |                           |  |
|                                                    |                                                                    |      |                |                           |                                 |             |                     |                    |            |                   | 公園・緑地            | -                         |  |
| 用途地域                                               |                                                                    |      |                |                           |                                 |             |                     |                    | その他都市施設    |                   | -                |                           |  |
|                                                    | 第一種低層住居専用地域                                                        |      | 第二種低層住居専用地域    |                           | 第一種中高層住居専用地<br>域                |             | 用用型用型用型用型用型用型用型用型用型 |                    | 第一種住居地域    | 市街地               | 土地区画整理事業         | │英賀保駅周辺土地区画整理事業(事業<br>│中) |  |
|                                                    | 第二種住居地域                                                            | 4.2  | 準住居地域          |                           | _近隣商業地域                         |             | 商業地域                |                    | 準工業地域<br>  | 開発事業              | 市街地再開発事業         | -                         |  |
|                                                    | 工業地域                                                               |      | 工業専用地域         |                           | 地形地物による用途界                      |             | その他の用途界             |                    | 線引き界       |                   | 市街地改造事業          | -                         |  |
|                                                    |                                                                    | _    |                |                           |                                 | _           |                     |                    |            |                   | 名称               | -                         |  |
|                                                    | 容積率界                                                               |      | 市街化調整区域        | $\sim \sim \sim$          | 高度地区(第一種)                       | <i>7111</i> | 高度地区(第二種)           |                    | 高度地区(第三種)  | 地区計画              | 詳細区分             | -                         |  |
|                                                    |                                                                    |      | 大相横集交施設制限地区    | 11110                     | 特別工業地区                          | $\Theta$    | 田冷地城記史              |                    |            |                   | 詳細情報URL          | -                         |  |
|                                                    |                                                                    |      |                | 1110                      |                                 | $\bigcirc$  | 而逐過竭心与              |                    |            |                   | 立地適正化計画区域        | 立地適正化計画区域内                |  |
| 地区                                                 | 计画                                                                 | 都市   | 都市施設           |                           |                                 |             |                     |                    |            | 立地適正              | 都市機能誘導区域         | 都市機能誘導区域(地域生活拠点)          |  |
|                                                    | 地区計画                                                               |      | 道路・都市高速鉄道      |                           | 公園・緑地                           |             | その他都市施設             |                    |            | 16日四 月            | 居住誘導区域           | 八<br>  居住誘導区域内            |  |
| 防火地域・準防火地域                                         |                                                                    |      |                | 市街地開発事業                   |                                 |             |                     |                    | 図面番号       |                   | 106              |                           |  |
|                                                    | 防火地域                                                               | 1111 | 準防火地域          |                           | 土地区画整理事業    市街地再開発事業    市街地改造事業 |             |                     |                    |            |                   |                  |                           |  |
| その他の地域地区                                           |                                                                    |      |                |                           |                                 |             |                     |                    |            |                   |                  |                           |  |
|                                                    |                                                                    |      |                |                           |                                 |             |                     | <u> </u>           |            |                   |                  |                           |  |
| この国                                                | この図は本市の都市計画情報に関する証明ではありません。参考図としてご利用ください。都市計画情報は、令和6年3月22日時点のものです。 |      |                |                           |                                 |             |                     |                    |            |                   | 2025/1/30 13:4:5 |                           |  |

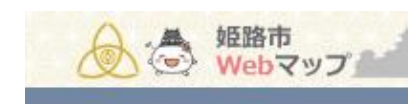

S. S. Rubert

インターネットを通じて、公共施設、行政情報などの

A LEFT

「姫路市Webマッフ」とは・・・

地図情報を提供するものです。

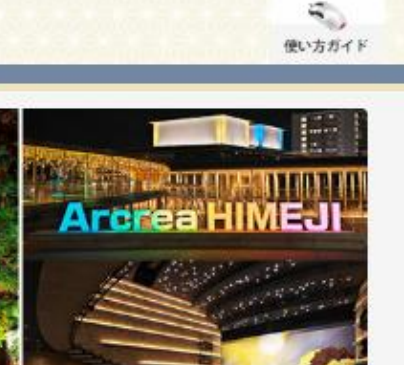

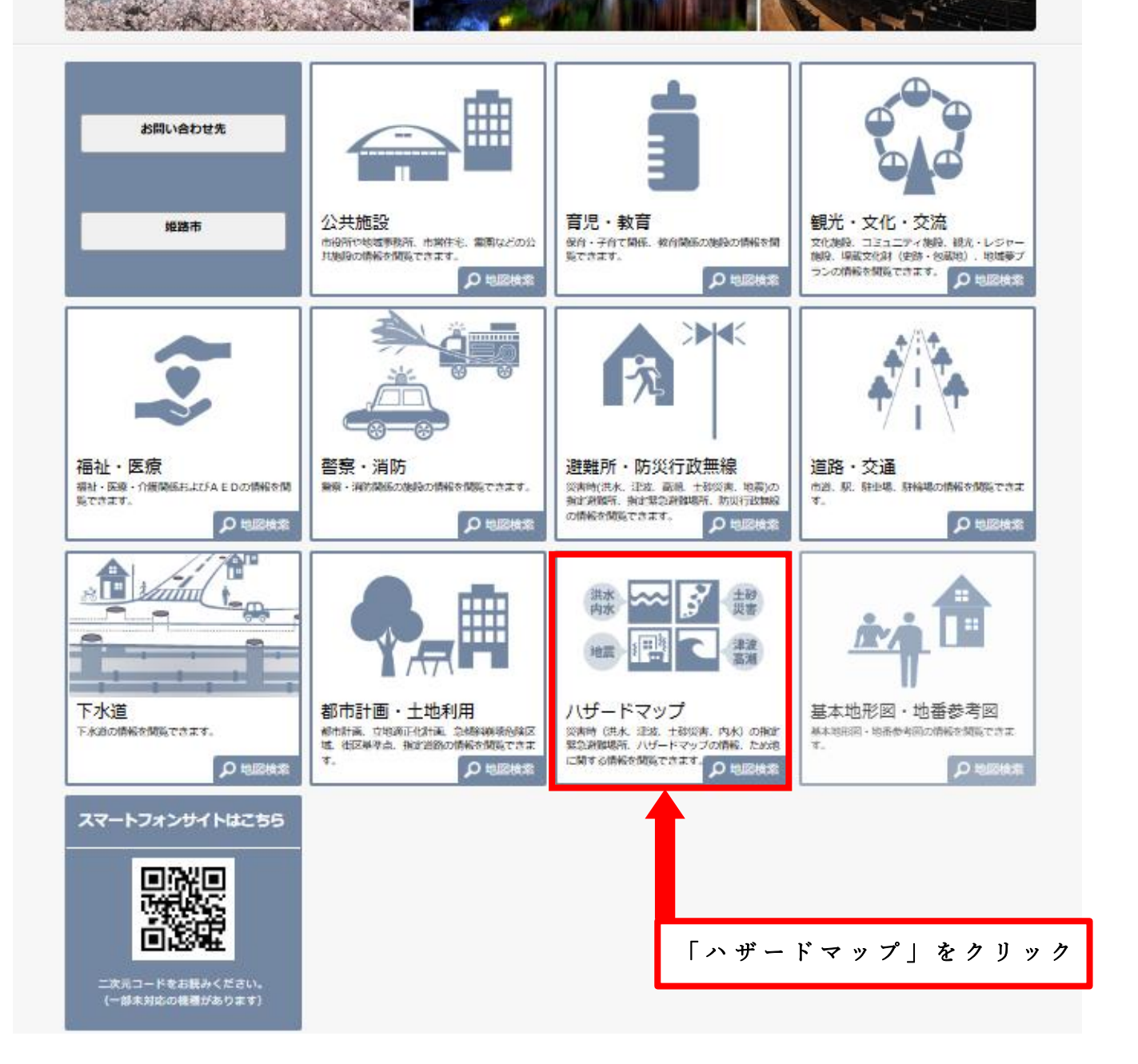

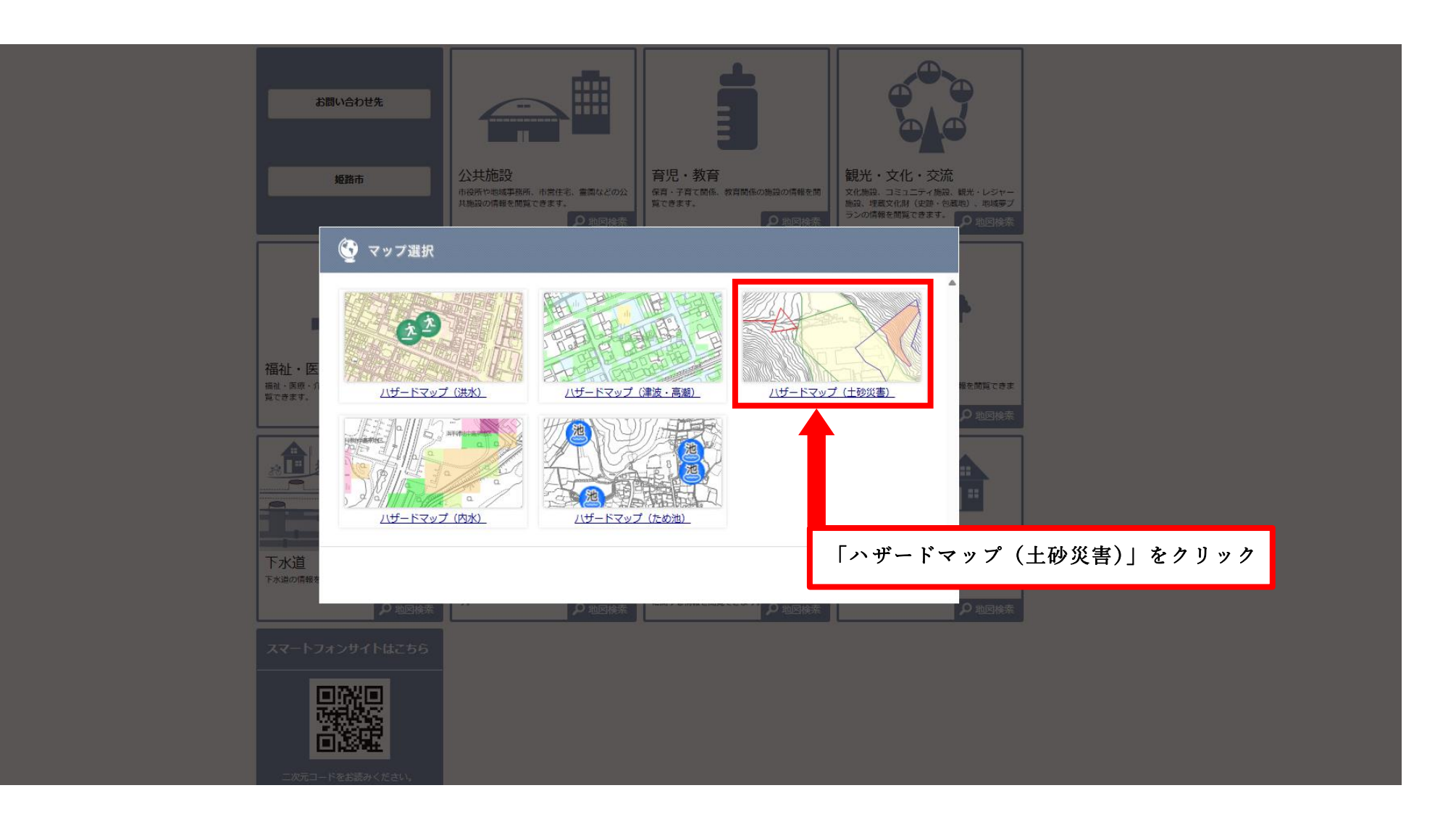

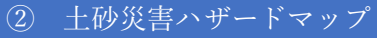

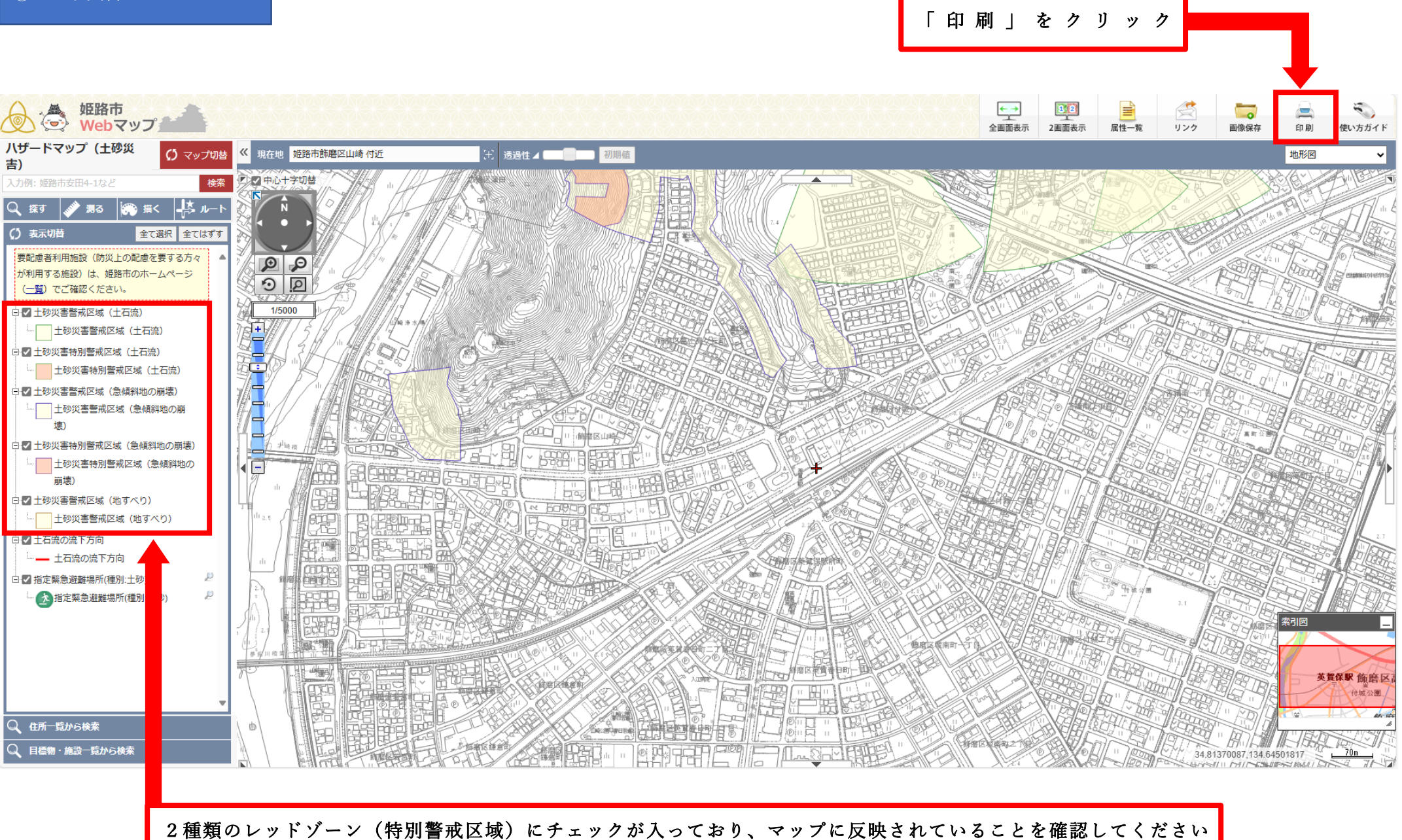

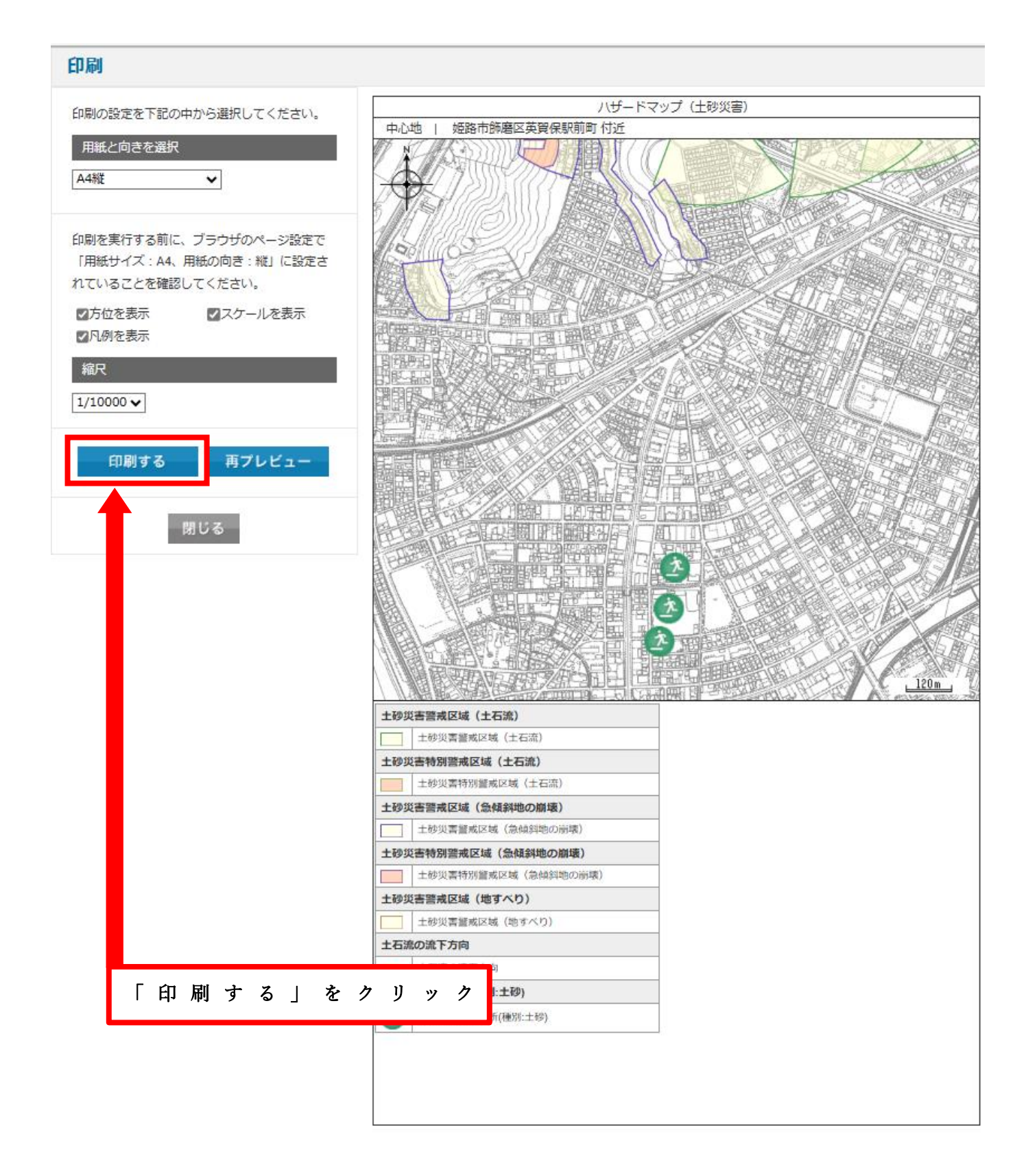

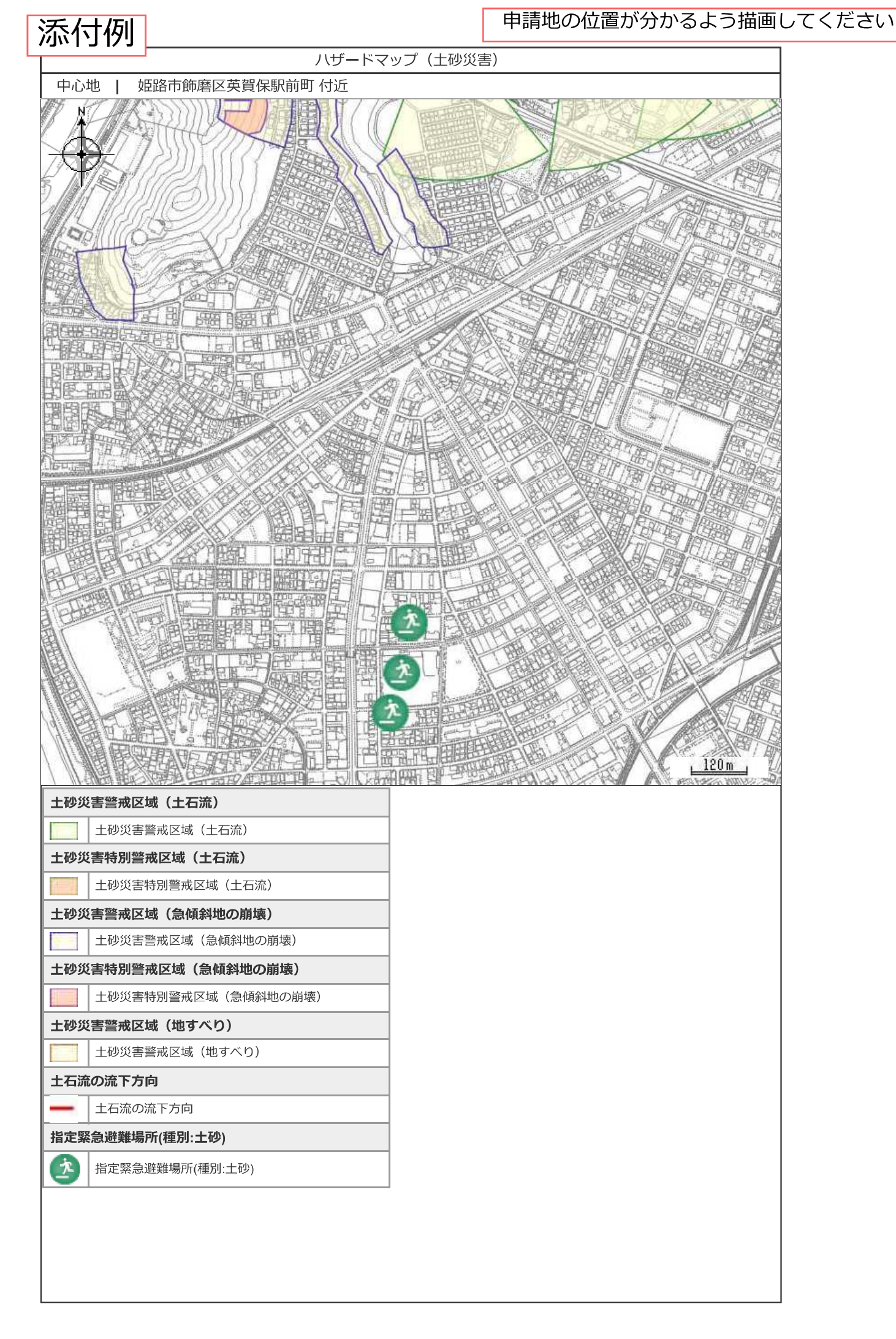